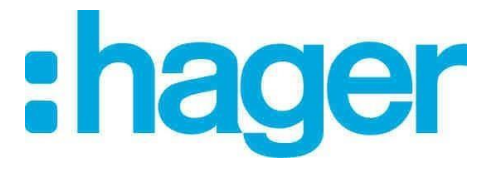

## Mise à jour fichier tarif hagercad

1) Copier le fichier tarif.tre sur le bureau

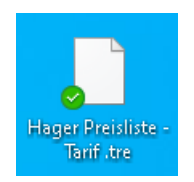

2) Lancer le logiciel hagercad

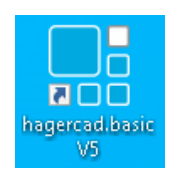

3) Aller dans l'onglet « Outils » puis « Editer données utilisateur »

| - Ei                                                                              |                         |                         |              |        |               |      |
|-----------------------------------------------------------------------------------|-------------------------|-------------------------|--------------|--------|---------------|------|
| Projet Outils Affict                                                              | nage Para               | métrage                 | ?            |        |               |      |
| Editer modèles<br>documents Editer données<br>utilisateur                         | Editeur de<br>vignettes | Copier liste<br>projets | Dictionnaire |        |               |      |
| Hiérarchie des dossiers                                                           | <b>□ -</b> 4            | Liste des p             | orojets      |        |               |      |
| Mes projets récents                                                               |                         |                         |              |        | (tous)        | ~    |
| Mes projets C:\Users\Public\Documents\     Mes projets C:\Users\Public\Documents\ | Hager\ha                |                         |              |        |               |      |
| Corbeille                                                                         | sinageri                |                         | Nom          | Indice | Etat          |      |
|                                                                                   |                         | Vega D                  | Forum        | a      | Appel d'offre |      |
|                                                                                   |                         | Nouvea                  | u (13)       | a      | Appel d'offre |      |
|                                                                                   |                         | boulang                 | erie         | a 🍸    | Appel d'offre |      |
|                                                                                   |                         | Nouvea                  | u (12)       | a 🍸    | Appel d'offre |      |
|                                                                                   |                         | Nouvea                  | u (11)       | a 🍸    | Appel d'offre |      |
|                                                                                   |                         | 204160                  | 430 IND D    | a 🏅    | Appel d'offre | SCIE |
|                                                                                   |                         | Nouvea                  | u (10)       | a 🍸    | Appel d'offre |      |
|                                                                                   |                         | configu                 | 1            | a 🍸    | Appel d'offre |      |
| 1                                                                                 |                         | Nouves                  | (9)          | -      | Annel d'offre |      |

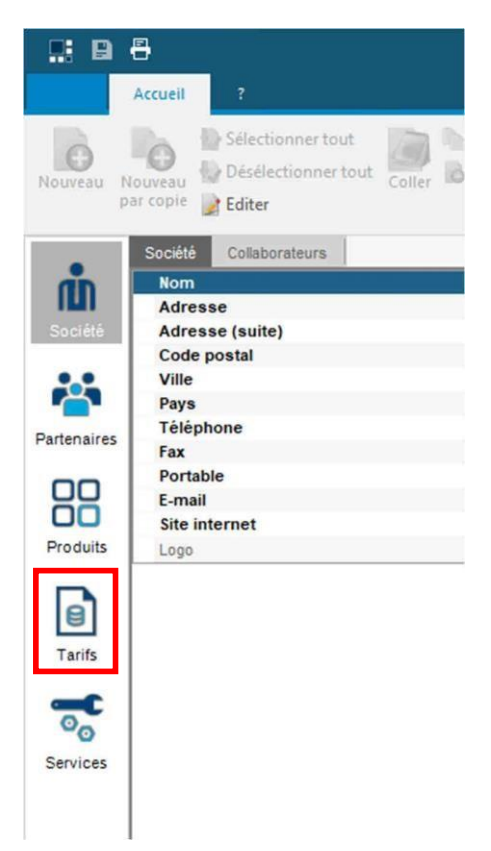

5) Aller sur « Importer »

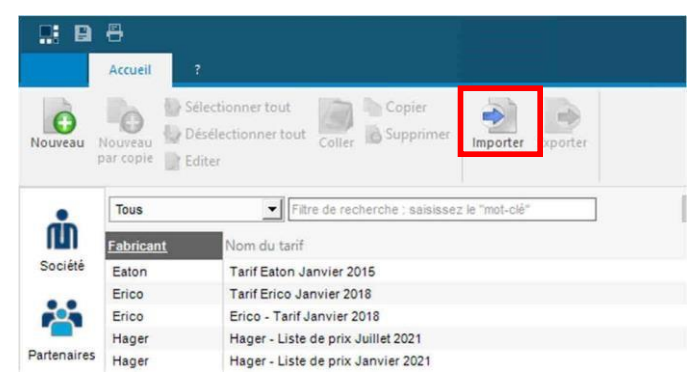

| - /        |                                  |                         |                              |      | 0)     |                                                                      |                       |
|------------|----------------------------------|-------------------------|------------------------------|------|--------|----------------------------------------------------------------------|-----------------------|
| Ouvrir     |                                  |                         |                              |      |        |                                                                      | × onnées utilisateurs |
| ⇒ ~ ↑      | Windows (C:) > Uti               | lisateurs > binza > (   | OneDrive - Hager Group 🔸 Bur | eau  | v Ö    | Rechercher dans : Bureau                                             | <u>م</u>              |
| rganiser 👻 | Nouveau dossier                  |                         |                              |      |        | III • 🔲                                                              | 0                     |
| Ce PC      | ^ Nom                            | ^                       | Modifié le                   | Туре | Taille | ^                                                                    |                       |
| 🞐 Réseau   |                                  |                         |                              |      |        |                                                                      |                       |
|            |                                  |                         |                              |      |        |                                                                      |                       |
|            |                                  |                         |                              |      |        |                                                                      |                       |
|            |                                  |                         |                              |      |        |                                                                      |                       |
|            |                                  |                         |                              |      |        |                                                                      |                       |
|            |                                  |                         |                              |      |        | Sélection                                                            | nez un                |
|            |                                  |                         |                              |      |        | fichier à af                                                         | fficher.              |
|            |                                  |                         |                              |      |        |                                                                      |                       |
|            |                                  |                         |                              |      |        |                                                                      |                       |
|            |                                  |                         |                              |      |        |                                                                      |                       |
|            |                                  |                         |                              |      |        |                                                                      |                       |
|            |                                  |                         |                              |      |        |                                                                      |                       |
|            |                                  |                         |                              |      |        |                                                                      |                       |
|            | ×                                |                         |                              |      |        | v                                                                    | _                     |
|            | Nom du fichier :                 |                         |                              |      | ~      | Toutes les données de la base u                                      | utilisateur (".hou)   |
|            |                                  |                         |                              |      |        | Partenaires (*.pso)                                                  | (talm)                |
| Filtre     | de recherche : saisissez le "mol | I-clé"                  |                              |      |        | Produits utilisateurs (*.exp)                                        | ( .xisx)              |
| Prop       | riétés Liste de prix Ren         | nise famille   Remise u | inivers Prix nets            |      |        | Produits utilisateurs et symbole<br>Produits au format Etim 7.0 (* ) | es (*.exa)            |
|            |                                  |                         |                              |      |        | Tarif au format hagercad (*.tre)                                     |                       |
|            |                                  |                         |                              |      |        | Services (".exs)                                                     | (n)                   |
|            |                                  |                         |                              |      |        | Informations de la societe ( .ds                                     |                       |

## 7) Choisir le fichier tarif

|               |              | in (a) - Jun  | Sector - Since - One      | ente mageroroop / b |             |        |              |          |                            | -       |  |
|---------------|--------------|---------------|---------------------------|---------------------|-------------|--------|--------------|----------|----------------------------|---------|--|
| janiser 👻 🛛 N | louveau dos: | sier          |                           |                     |             |        |              | ()EE     | •                          | 0       |  |
| Ce PC         | ^ N          | lom           | ^                         | Modifié le          | Туре        | Taille |              | ^        |                            |         |  |
| Réseau        | [            | tarif hagerca | ad hager janvier 2022.tre | 30/11/2021 11:14    | Fichier TRE | 1 526  | Ко           |          |                            |         |  |
|               |              |               |                           |                     |             |        |              |          |                            |         |  |
|               |              |               |                           |                     |             |        |              |          |                            |         |  |
|               |              |               |                           |                     |             |        |              |          |                            |         |  |
|               |              |               |                           |                     |             |        |              |          |                            |         |  |
|               |              |               |                           |                     |             |        |              |          |                            |         |  |
|               |              |               |                           |                     |             |        |              |          | Sélectionr<br>fichier à af | ficher. |  |
|               |              |               |                           |                     |             |        |              |          |                            |         |  |
|               |              |               |                           |                     |             |        |              | - 10     |                            |         |  |
|               |              |               |                           |                     |             |        |              |          |                            |         |  |
|               |              |               |                           |                     |             |        |              |          |                            |         |  |
|               |              |               |                           |                     |             |        |              |          |                            |         |  |
|               |              |               |                           |                     |             |        |              |          |                            |         |  |
|               | ~            |               |                           |                     |             |        |              | ~        |                            |         |  |
|               | Nom du fi    | chier :       |                           |                     |             | ~      | Tarif au for | mat hage | ercad (*.tre)              | ~       |  |
|               |              | -             |                           |                     |             |        |              |          |                            |         |  |

8) Importer le tarif

| ormations du tant  |              |                         |             |    |   |
|--------------------|--------------|-------------------------|-------------|----|---|
| Fabricant :        | Hager        |                         | ~           |    |   |
| Nom du tarif :     | Hager - L    | iste de prix Janvier 20 | 122         |    |   |
| Date d'application | 14/12/20     | 21                      |             |    |   |
| iments à importer  |              |                         |             |    |   |
|                    |              |                         |             |    |   |
| Liste de prix Ren  | sise familie | Remise univers          | Prix nets   |    |   |
| Bétérence          |              | Code EAN                | Price tarif |    | ^ |
| 4922               | 354222       | 0049225                 | 0.0         | 0  |   |
| 4925               | 354222       | 0049256                 | 0.0         | 0  |   |
| 25110              | 354222       | 0251109                 | 132.0       | 8  |   |
| 25111              | 354222       | 0251116                 | 150.5       | 6  |   |
| 25113              | 354222       | 0251130                 | 136.5       | 8  |   |
| 25120              | 354222       | 0251208                 | 137.9       | 1  |   |
| 25501              | 354222       | 0255015                 | 124.0       | 9  |   |
| 25503              | 354222       | 0255039                 | 141.4       | 7. |   |
| 25505              | 354222       | 0255053                 | 187.4       | 9  |   |
| 25513              | 354222       | 0255138                 | 140.6       | 0  |   |
| 25614              | 354222       | 0256142                 | 65.2        | 0  |   |
| 25615              | 354222       | 0256159                 | 77.1        | 3  |   |
| 25620              | 354222       | 0256203                 | 61.4        | 8  |   |
| 20020              | 354222       | 0258009                 | 55.2        | 5  | ~ |

9) Cocher « Définir ce tarif comme tarif en vigueur de fabricant » et valider

| umë de l'import du tarif "Hager - Liste de prix Janvier 2022"     |  |
|-------------------------------------------------------------------|--|
| import du tarif s'est terminé avec succès.                        |  |
| oubliez pas de définir les conditions commerciales pour ce tarif. |  |
| Définir ce tarif comme le tarif en vigueur du fabricant           |  |
| s des références manquantes                                       |  |
| n'y a aucun produit manquant dans le tarif importé.               |  |
|                                                                   |  |
|                                                                   |  |
|                                                                   |  |
|                                                                   |  |
|                                                                   |  |
|                                                                   |  |
|                                                                   |  |
|                                                                   |  |
|                                                                   |  |

10) Sauvegarder puis quitter

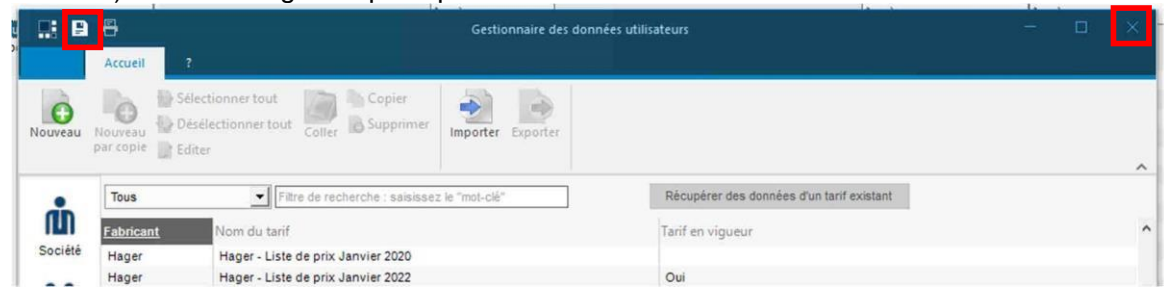

11) Lorsque vous allez créer un nouveau projet le tarif à jour sera automatiquement appliqué. Si vous ouvrez un projet existant il faudra aller dans la fenêtre « Chiffrage » puis « Conditions commerciales »

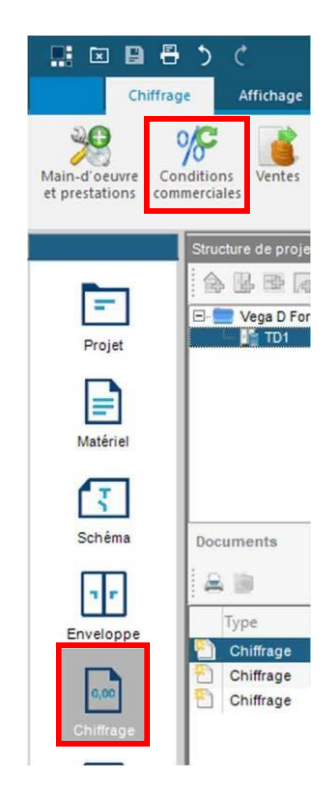

12) Sélectionner le tarif en vigueur puis « Appliquer les conditions commerciales au projet »

| Fabricant                                                                                                    |                                                                                                    | Tarif                                                                                                    | Hemise fabricant<br>en %                                                         | Remise projet + Prix<br>en % proj                                                                                                    | et total                                              | Appliquer les conditions                                                                                                    |
|----------------------------------------------------------------------------------------------------|----------------------------------------------------------------------------------------------------|----------------------------------------------------------------------------------------------------|----------------------------------------------------------------------------------|----------------------------------------------------------------------------------------------------|-------------------------------------------------------|----------------------------------------------------------------------------------------------------|
| lager                                                                                                    | Hager - Liste de prix Ju                                                                                                    | illet 2020                                                                                                    | 90.00                                                                            | 0.00                                                                                                    | 1022.72                                               | commerciales au projet                                                                                                    |
|                                                                                                    | Hager - Liste de prix Ju<br>Hager - Liste de prix Ju<br>Hager - Liste de prix Ja<br>Hager - Liste de prix Ja                                           | illet 2020<br>illet 2021<br>nvier 2021                                                                                                    |                                                                                  |                                                                                                    |                                                       | Récupérer les conditions<br>commerciales des tarifs                                                                          |
|                                                                                                    | "Hager - Liste de prix J                                                                                                    | anvier 2022                                                                                                    |                                                                                  |                                                                                                    |                                                       |                                                                                                    |
|                                                                                                    |                                                                                                    |                                                                                                    |                                                                                  |                                                                                                    |                                                       | La fenêtre "Conditions<br>commerciales du projet" vous<br>permet pour le projet en cours<br>- de modifier les tarifs de base |
| re de recherc                                                                                                    | ne . saisissez le "mot-cli                                                                                                    |                                                                                                    | <u> </u>                                                                         |                                                                                                    |                                                       | <ul> <li>de modifier les différents<br/>niveaux de remise produits</li> <li>de définir des prix nets</li> </ul>              |
| rè de recherc<br>emise famile                                                                                                    | ne saisissez le "mot-ck<br>Remise univers  <br>Famille                                                                                                 | Prix nets<br>Remise famille on %                                                                                                    | ▼<br>Remise famille + en %                                                       | Prix total projet de la familie                                                                                                    | % du prix ti                                          | <ul> <li>- de modifier les différents<br/>niveaux de remise produits</li> <li>- de définir des prix nets</li> </ul>          |
| re de recherc<br>emise familie<br>à Automatism                                                                                                    | he saisissez le mot-cle<br>Remise univers  <br>Famille<br>e babitat                                                                                    | Proc nets<br>Remise famille en %<br>0.00                                                                                                    | Remise famille + en %                                                            | Prix total projet de la<br>famille<br>À recalculer                                                                                                 | % du prix t<br>de la fa                               | <ul> <li>- de modifier les differents<br/>niveaux de remise produits</li> <li>- de définir des prix nets</li> </ul>          |
| re de recherc<br>emise familie<br>Adutomatism<br>Connexion                                                                                            | he saisissez le "mot-cli<br>Remise univers  <br>Famille<br>e habitat                                                                                   | Proc nets<br>Remise famille en %<br>0.00                                                                                                    | Remise famille + en %<br>0.00<br>0.00                                            | Prix total projet de la famille<br>A recalculer<br>A recalculer                                                                                    | % du prix t<br>de la fi<br>A<br>A                     | <ul> <li>- de modifier les différents<br/>niveaux de remise produits</li> <li>- de définir des prix nets</li> </ul>          |
| re de recherco<br>emise familie<br>A Automatism<br>Connexion<br>D Protection d                                                                        | he saisiusez le "mot-ck<br>Remise univers  <br>Famille<br>le habitat<br>Siff terbiaire                                                                 | Proc nets Remise famille en % 0.00 0.00 0.00                                                                                                    | Remise famille + en %<br>0.00<br>0.00                                            | Prix total projet de la<br>familie<br>A recalculer<br>A recalculer                                                                                 | % du prix t<br>de la fa<br>A<br>A                     | <ul> <li>- de modifier les différents<br/>niveaux de remise produits</li> <li>- de définir des prix nets</li> </ul>          |
| re de recherco<br>emise familie<br>A Automatism<br>Connexion<br>D Protection d<br>E Enveloppes                                                        | Remise univers<br>Remise univers<br>Famille<br>e habitat<br>diff tertiaire<br>tertiaires                                                               | Proc nets Proc nets Remise famille en % 0.00 0.00 0.00 0.00 0.00 0.00 0.00 0.                                                                                                    | Remise famille + en %<br>0.00<br>0.00<br>0.00<br>0.00                            | Prix total projet de la<br>famille<br>A recalculer<br>A recalculer<br>A recalculer<br>A recalculer                                                 | % du prix t<br>de la fi<br>A<br>A<br>A<br>A           | <ul> <li>- de modifier les différents<br/>niveaux de remise produis</li> <li>- de définir des prix nets</li> </ul>           |
| re de recherc<br>emise famile<br>A Automatism<br>Connexion<br>D Protection d<br>Enveloppes<br>F Comptage e                                            | Remise univers Famile<br>Remise univers Famile<br>e habitat<br>diff terbaire<br>terbaires<br>t gestion                                                 | Proc nets Proc nets Remise famille en % 0.00 0.00 0.00 0.00 0.00 0.00 0.00 0.                                                                                                    | Remise famille + en %     0.00     0.00     0.00     0.00     0.00     0.00      | Prix total projet de la<br>famille<br>A recalculer<br>A recalculer<br>A recalculer<br>A recalculer<br>A recalculer                                 | % du prix t<br>de la fa<br>A<br>A<br>A<br>A<br>A      | <ul> <li>- de modifier les differents<br/>niveaux de remise produits</li> <li>- de définir des prix nets</li> </ul>          |
| re de recherc<br>enise famile<br>A Automatism<br>C Connexion<br>) Protection d<br>Enveloppes<br>- Comptage e<br>4 Programma                           | tte : sasissez le "mot-ci<br>Renise univers  <br>Famille<br>e habitat<br>Siff terbaire<br>terbaires<br>tg ession<br>dico horaire                       | Proc. nets Proc. nets Remise famille en % 0.00 0.00 0.00 0.00 0.00 0.00 0.00 0.                                                                                                    | Remise famille + en % 0.00 0.00 0.00 0.00 0.00 0.00 0.00 0.                      | Prix total projet de la<br>familie<br>A recolculer<br>A recolculer<br>A recolculer<br>A recolculer<br>A recolculer<br>A recolculer                 | % du prix t<br>de la fa<br>A<br>A<br>A<br>A<br>A      | <ul> <li>- de modifier les différents<br/>niveaux de remise produis</li> <li>- de définir des prix nets</li> </ul>           |
| re de recherco<br>enise familie<br>A. Automatism<br>C. Connexion<br>D. Protection d<br>Enveloppes<br>C. Comptage e<br>4. Programma<br>? Protection to | the saisissez le "not-cle<br>Remise univers<br>Famille<br>e habitat<br>diff terbaire<br>terbaire<br>terbaires<br>terbaires<br>etchonoraire<br>etchaire | Prix nets  Prix nets  Remise famille en %  0.00  0.00  0.00  0.00  0.00  0.00  0.00  0.00  0.00  0.00  0.00  0.00  0.00  0.00  0.00  0.00  0.00  0.00  0.00  0.00  0.00  0.00  0.00  0.00  0.00  0.00  0.00  0.00  0.00  0.00  0.00  0.00  0.00  0.00  0.00  0.00  0.00  0.00  0.00  0.00  0.00  0.00  0.00  0.00  0.00  0.00  0.00  0.00  0.00  0.00  0.00  0.00  0.00  0.00  0.00  0.00  0.00  0.00  0.00  0.00  0.00  0.00  0.00  0.00  0.00  0.00  0.00  0.00  0.00  0.00  0.00  0.00  0.00  0.00  0.00  0.00  0.00  0.00  0.00  0.00  0.00  0.00  0.00  0.00  0.00  0.00  0.00  0.00  0.00  0.00  0.00  0.00  0.00  0.00  0.00  0.00  0.00  0.00  0.00  0.00  0.00  0.00  0.00  0.00  0.00  0.00  0.00  0.00  0.00  0.00  0.00  0.00  0.00  0.00  0.00  0.00  0.00  0.00  0.00  0.00  0.00  0.00  0.00  0.00  0.00  0.00  0.00  0.00  0.00  0.00  0.00  0.00  0.00  0.00  0.00  0.00  0.00  0.00  0.00  0.00  0.00  0.00  0.00  0.00  0.00  0.00  0.00  0.00  0.00  0.00  0.00  0.00  0.00  0.00  0.00  0.00  0.00  0.00  0.00  0.00  0.00  0.00  0.00  0.00  0.00  0.00  0.00  0.00  0.00  0.00  0.00  0.00  0.00  0.00  0.00  0.00  0.00  0.00  0.00  0.00  0.00  0.00  0.00  0.00  0.00  0.00  0.00  0.00  0.00  0.00  0.00  0.00  0.00  0.00  0.00  0.00  0.00  0.00  0.00  0.00  0.00  0.00  0.00  0.00  0.00  0.00  0.00  0.00  0.00  0.00  0.00  0.00  0.00  0.00  0.00  0.00  0.00  0.00  0.00  0.00  0.00  0.00  0.00  0.00  0.00  0.00  0.00  0.00  0.00  0.00  0.00  0.00  0.00  0.00  0.00  0.00  0.00  0.00  0.00  0.00  0.00  0.00  0.00  0.00  0.00  0.00  0.00  0.00  0.00  0.00  0.00  0.00  0.00  0.00  0.00  0.00  0.00  0.00  0.00  0.00  0.00  0.00  0.00  0.00  0.00  0.00  0.00  0.00  0.00  0.00  0.00  0.00  0.00  0.00  0.00  0.00  0.00  0.00  0.00  0.00  0.00  0.00  0.00  0.00  0.00  0.00  0.00  0.00  0.00  0.00  0.00  0.00  0.00  0.00  0.00  0.00  0.00  0.00  0.00  0.00  0.00  0.00  0.00  0.00  0.00  0.00  0.00  0.00  0.00  0.00  0.00  0.00  0.00  0.00  0.00  0.00  0.00  0.00  0.00  0.00  0.00  0.00  0.00  0.00  0.00  0.00  0.00  0.00  0.00  0.00  0.00  0.00  0.00  0.00 | ▼<br>Remise famille + en %<br>000<br>000<br>000<br>000<br>000<br>000<br>000<br>0 | Procitatal projet de la<br>familie<br>A recalculer<br>A recalculer<br>A recalculer<br>A recalculer<br>A recalculer<br>A recalculer<br>A recalculer | % du prix t<br>de la té<br>A<br>A<br>A<br>A<br>A<br>A | <ul> <li>- de modifier les différents<br/>niveaux de remise produis</li> <li>- de définir des prix nets</li> </ul>           |